## 新增公告

1. 進入 iCAN5 遠距教學平台後選擇您要進入的課程。

| 英文 <mark>4</mark> 乙 | 美國文學 |  | 例如:點選「英國文學」 |
|---------------------|------|--|-------------|
| 英文 <mark>0</mark>   | 英國文學 |  | 教室 江盈誼      |

2. 進入課程頁面=>點選左方「課程功能」中公告旁的 • 全開 => 「公告管理」。

| 英國文學 0         |      |      |
|----------------|------|------|
| 快速功能區          |      | ~    |
| 課程學習架構         |      | +    |
| 課程功能           |      |      |
|                | + 全開 | - 全關 |
| 10 道頁          |      | ^    |
| 🜔 線上筆記         |      |      |
| 🛨 🌔 大綱         |      |      |
| 🛨 🌔 教材         |      |      |
| 🕀 🌔 討論         |      |      |
| 🛨 🌔 作業         |      |      |
| 🛨 🌔 考試         |      | ≡    |
| 🛨 🌔 成績         |      |      |
| 🛨 🌔 分組         |      |      |
| 🖃 🌔 公告         |      |      |
| <b>[]</b> 公告管理 | J    |      |

3. 公告管理=>點選「新增公告」。

| 英國文學 0 ▼ > 公告 ▼ > 公告管理 ▼   公告管理 |
|---------------------------------|
| 12 新増公告 🞯 刪除公告 🥝 歴程             |
| 目前沒有公告                          |

4. 依需求編寫公告標題及公告內容(\*為必填欄位)。

| *公告標題        | 課程大綱已上傳                                                                   |
|--------------|---------------------------------------------------------------------------|
| 起始日期         | ● 立即公告 ◎ 預約公告                                                             |
| 發送E-MAIL通知   | ◎否◎是                                                                      |
| 公告課程         | ☑101測試課程 <u>選擇其他課程</u>                                                    |
| 上傳附件         | 檔案描述<br>上傳檔案<br>課程總使用容量<br>300.16 MB/700MB                                |
| *公告内容        |                                                                           |
| 🗏 原始碼 🖌 🖻 🙈  | ♠ ▶ B I U ❷ X <sub>2</sub> X <sup>2</sup> 3 ऄ 월 월 월 章 章 喜 클 ★ √ ▼ A.* A.* |
| 課程大綱已上傳,同學可自 | ]行下載。                                                                     |

5. 請依需求選擇起始日期 「立即公告」或「預約公告」。

| *公告標題      | 課程大綱已上傳          |  |
|------------|------------------|--|
| 起始日期       | ◉ 立即公告 ◎ 預約公告    |  |
| 發送E-MAIL通知 | ◎否◎是             |  |
| 公告課程       | ☑ 101測試課程 選擇其他課程 |  |
|            |                  |  |

「立即公告」:學生可以立即看到老師新增的公告。

「預約公告」:學生可以在老師設定的指定日期看到公告。

6. 依需求選擇是否「發送 E-MAIL 通知」給學生。

| *公告標題      | 課程大綱已上傳          |  |
|------------|------------------|--|
| 起始日期       | ◉ 立即公告 ◎ 預約公告    |  |
| 發送E-MAIL通知 | ◎否◎是             |  |
| 公告課程       | ☑ 101測試課程 選擇其他課程 |  |

點選「是」的話,學生可透過 E-MAIL 通知得知教師有新增公告。

若要將公告同時發佈到其他任課班級,請點選「選擇其他課程」,再勾選要同時發佈的課程,例如再勾選「101測試課程 02」。

| *公告標題      | 課程大綱已上傳                                                                                                    |  |                          |
|------------|----------------------------------------------------------------------------------------------------|--|--------------------------|
| 起始日期       | ◉ 立即公告 ◎ 預約公告                                                                                                  |  |                          |
| 發送E-MAIL通知 | ◎否 ◎是                                                                                                    |  |                          |
| 公告課程       | <ul> <li>☑ 101測試課程 選擇其他課程</li> <li>☑ iCAN5測試課程30 () - 1011 大傳 0</li> <li>☑ 101測試課程02 () - 1011 日文 0</li> </ul> |  |                          |
| 上傳附件       | 檔案描述<br>上傳檔案<br>課程總使用容量                                                                                        |  | 瀏覽 上傳<br>300.16 MB/700MB |

8. 若需上傳附件,請點選「瀏覽」。檔案選擇完成後,再點選「上傳」。

| *公告標題      | 課程大綱已上傳                                                                                                    |  |
|------------|----------------------------------------------------------------------------------------------------|--|
| 起始日期       | ◎ 立即公告 ◎ 預約公告                                                                                                  |  |
| 發送E-MAIL通知 | ◎否 ◎是                                                                                                    |  |
| 公告課程       | <ul> <li>☑ 101測試課程 選擇其他課程</li> <li>☑ iCAN5測試課程30 () - 1011 大傳 0</li> <li>☑ 101測試課程02 () - 1011 日文 0</li> </ul> |  |
| 上傳附件       | 檔案描述<br>上傳檔案 C:\Users\LYR\Desktop\課程大 瀏覽 上傳<br>課程總使用容量 300.16 MB/700MB                                         |  |

9. 拉至下方點選「確定」完成。

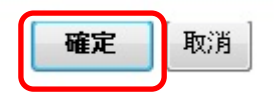

10. 出現「公告新增完成」=> 點選「確定」=> 完成公告新增。

| 相頁訊息 |        |
|------|--------|
| 1    | 公告新增完成 |
|      | 確定     |